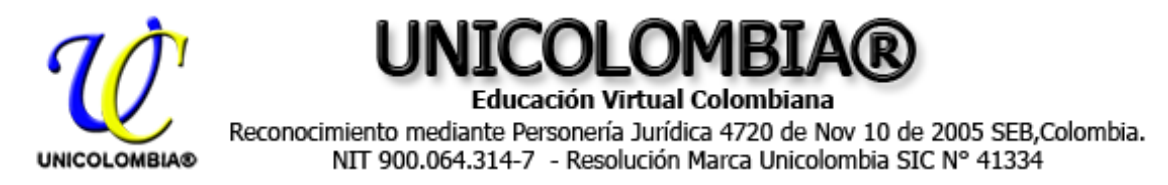

# **GUÍA PARA MATRICULA A UNICOLOMBIA®**

https://www.unicolombia.edu.co/matricularme

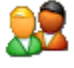

La siguiente guía es para desarrollar todo el proceso de matrícula en cualquiera de los programas ofrecidos desde UNICOLOMBIA®.

### MEDIOS DE PAGO COLOMBIA:

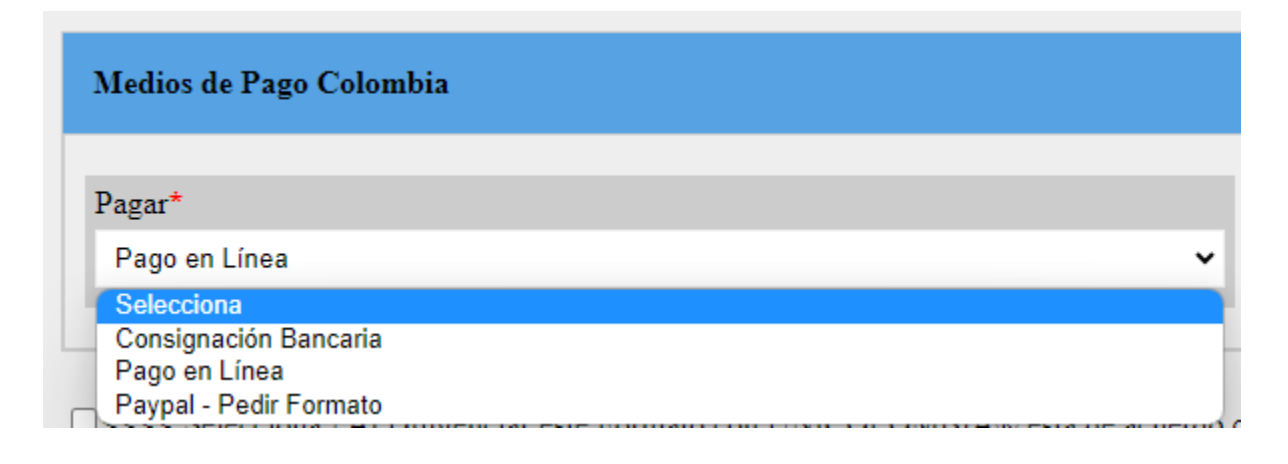

## - Consignación Bancaria

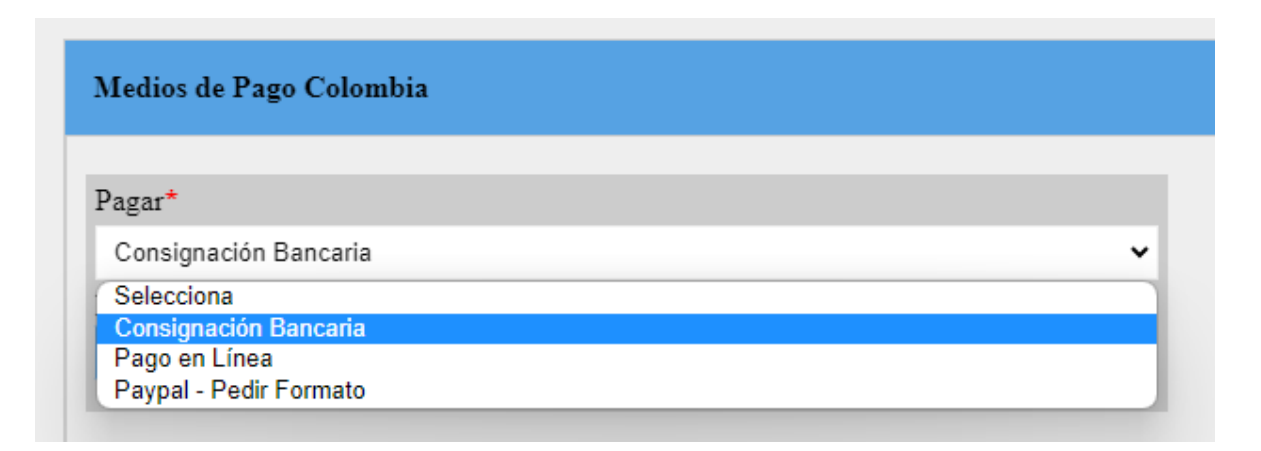

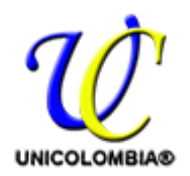

UNICOLOMBIA®

Educación Virtual Colombiana Reconocimiento mediante Personería Jurídica 4720 de Nov 10 de 2005 SEB,Colombia. NIT 900.064.314-7 - Resolución Marca Unicolombia SIC N° 41334

PRIMER PASO: Hacer consignación Bancaria usando la siguiente información

NOMBRE DEL BANCO: Banco de Bogota Corresponsales: Almacenes Éxito, Carulla, Paga Todo. BENEFICIARIO: Unicolombia NÚMERO DE CUENTA: 082 44 70 12 TIPO DE CUENTA: Ahorros NIT UNICOLOMBIA: 900.064.314-7

**SEGUNDO PASO:** Digitaliza el recibo lo convierte en archivo extensión .pdf para agregarlo al formulario de matrícula, así:

| Pagar*         |                              |          |
|----------------|------------------------------|----------|
| Consignación B | ancaria                      | <b>v</b> |
| Recibo de Cons | gnacion Emitido por El Banco | *        |
|                | Agregar 🚽                    |          |

**NOTA:** No olvidar al final seleccionar la siguiente casilla y finalmente clic sobre el

Botón Azul Matricularme

| Pagar*                                                                  |       | NOMBRE DEL BANCO: Banco de Bogota.<br>Corresponsales: Almacenes Éxito, Carulla, Paga Todo.                               |
|-------------------------------------------------------------------------|-------|----------------------------------------------------------------------------------------------------|
| Recibo de Consignacion Emitido por El Banco*<br>Agregar                 | v     | BENEFICIARIO: Unicolombia<br>NUMERO DE CUENTA: 082 44 70 12<br>TIPO DE CUENTA: Ahorros<br>NIT UNICOLOMBIA: 900.064.314-7 |
| Selecciona ! Al Diligenciar este Formato con UNICOLON<br>tos Personales | 1BIA® | está de acuerdo con nuestro : <u>Reglamento Estudiantil, y Política para U</u>                                           |

Recibes copia de la matrícula al correo registrado y los pasos que siguen.

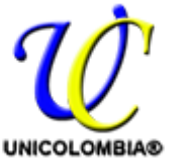

UNICOLOMBIA® Educación Virtual Colombiana

Reconocimiento mediante Personería Jurídica 4720 de Nov 10 de 2005 SEB,Colombia. NIT 900.064.314-7 - Resolución Marca Unicolombia SIC N° 41334

### - Pago en Línea

| Pagar*                                  |                                                              |
|-----------------------------------------|--------------------------------------------------------------|
| Pago en Línea                           | ~                                                            |
| Selecciona<br>Consignación Bancaria     |                                                              |
| Pago en Línea<br>Paypal - Pedir Formato | ronnaio con orvicolovibiate esta de acuerdo con nuestro : I  |
| Paga ahora                              | Para pagar C<br>Luego regresas aceptas Reglamento Estudiantí |

PRIMER PASO: Al seleccionar la opción Pago en Línea aparece un Botón Color verde que dice Paga ahora Damos clic sobre este y se abre una pestaña nueva en tu navegador que te lleva a la Plataforma de Payu Latam.

SEGUNDO PASO: Digitas los datos solicitados y clic en el botón Continuar

|                          |                             |   | Paga seguro con Payur                                                                              |
|--------------------------|-----------------------------|---|----------------------------------------------------------------------------------------------------|
| 1 Tus datos              |                             |   | Resumen de la compra                                                                               |
| Nombre completo *        | Nombres y apellidos         |   | Referencia: UNICOLOMBIA - 2023-06-02 21:15:27<br>509<br>Descripción: DIPLOMADO VIRTUAL UNICOLOMBIA |
| Correo electrónico *     | ejemplo@gmail.com           |   | Total a pagar \$980,000.00                                                                         |
| Teléfono *               | <b>■ * +5</b> 7 Ej: 2685848 | ] |                                                                                                    |
|                          | Continuar →                 |   |                                                                                                    |
| 2 Selecciona el medio de | pago                        |   |                                                                                                    |

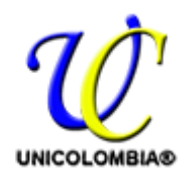

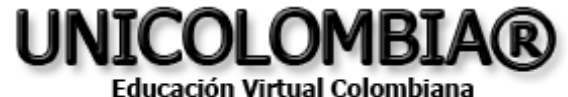

Reconocimiento mediante Personería Jurídica 4720 de Nov 10 de 2005 SEB,Colombia. NIT 900.064.314-7 - Resolución Marca Unicolombia SIC Nº 41334

#### **TERCER PASO:** Seleccionas el medio de pago que usaras y haces el mismo.

| Tarjeta de crédito o<br>débito | VISA |                                                                                                    |
|--------------------------------|------|----------------------------------------------------------------------------------------------------|
| Débito bancario<br>PSE         | pse  | Recuerda verificar el monto máximo que tienes<br>habilitado para pagos por internet.<br>Acepta <b>NEQUI</b> y <b>DAVIPLAT</b> |

**CUARTO PASO:** Regresas a la pestaña inicial del formulario de matrícula y terminas el proceso para matricularte dando clic en el Botón azul que dice matricularme ( no olvides previamente seleccionar la casilla para aceptación del reglamento Estudiantil y Políticas para Uso de Datos Personales).

| Medios de Pago Colombia        |                                                                                                    |
|--------------------------------|----------------------------------------------------------------------------------------------------|
| Pagar*<br>Pago en Línea        | ~                                                                                                    |
| Selecciona ! Al Diligenciar es | ite Formato con UNICOLOMBIA® está de acuerdo con nuestro : <u>Reglamento Estudiantil, y Política para Uso de Datos Personales</u>                                 |
| Paga ahora                     | Para pagar Clic en el boton verde Paga Ahora.<br>Luego regresas aceptas Reglamento Estudiantil y Políticas para uso de Datos Personales y clic en "Matricularme". |
|                                | Matricularme                                                                                                    |

## - Pago Paypal

| agar*                  |   |  |
|------------------------|---|--|
| Paypal - Pedir Formato | ~ |  |
| Selecciona             |   |  |
| Consignación Bancaria  |   |  |
| Pago en Línea          |   |  |

Te enviamos formato de pago para Paypal con Tarjeta Débito o Crédito al correo registrado en el Formulario de Matrícula diligenciado.

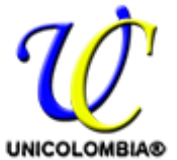

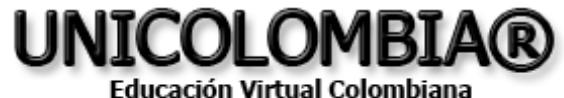

Reconocimiento mediante Personería Jurídica 4720 de Nov 10 de 2005 SEB,Colombia. NIT 900.064.314-7 - Resolución Marca Unicolombia SIC N° 41334

### MEDIOS DE PAGO ESTUDIANTE INTERNACIONAL:

| Medios de Pago Estudiante Internacional                            |   |
|--------------------------------------------------------------------|---|
| Pagar*                                                             |   |
| Selecciona                                                         | ~ |
| Selecciona                                                         |   |
| Pago en Línea con Tarjeta de Crédito<br>Paypal - Solicitar Formato |   |

## - Pago en Línea

| ~                                                 |
|---------------------------------------------------|
|                                                   |
|                                                   |
| mato con UNICOLOMBIA® está de acuerdo con nuestro |
| Para pagar                                        |
| Luego regresas acentas Reglamento Estudia         |
| Duceo regresus uceptus regiumento Dstudia         |
| Ducgo regresus aceptas regulation Distanta        |
| Ducgo regresus aceptas regnancino Estadia         |
|                                                   |

PRIMER PASO: Al seleccionar la opción Pago en Línea aparece un Botón Color verde que dice Paga ahora Damos clic sobre este y se abre una pestaña nueva en tu navegador que te lleva a la Plataforma de Payu Latam.

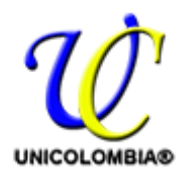

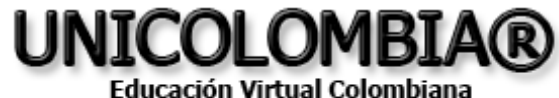

Reconocimiento mediante Personería Jurídica 4720 de Nov 10 de 2005 SEB,Colombia. NIT 900.064.314-7 - Resolución Marca Unicolombia SIC N° 41334

#### SEGUNDO PASO: Digitas los datos solicitados y clic en el botón Continuar

| <b>VICCI CUIEDHO</b>                                    |                                                                                        |   | Paga seguro con Payu<br>ES / EN / PT                                                                                   |
|---------------------------------------------------------|----------------------------------------------------------------------------------------|---|----------------------------------------------------------------------------------------------------|
| 1 Tus datos                                             |                                                                                        |   | Resumen de la compra                                                                                                   |
| Nombre completo *<br>Correo electrónico *<br>Teléfono * | Registro UNICOLOMBIA<br>Info@unicolombia.edu.co<br>■ • +57 316 856 6043<br>Continuar → | 0 | Referencia: UNICOLOMBIA - 2023-06-02 21:46:11<br>225<br>Descripción: DIPLOMADO VIRTUAL UNICOLOMBIA<br>Valor original ① |
| 2 Selecciona el medio de                                | pago                                                                                   |   |                                                                                                    |

### **TERCER PASO:** Seleccionas el medio de pago que usaras y haces el mismo.

| 1 Tus da                                                                 | tos                   | 🖉 Modificar mis datos |
|--------------------------------------------------------------------------|-----------------------|-----------------------|
| Registro UNICOLOMBIA<br>info@unicolombia.edu.co<br>Tel: +57 316 856 6043 |                       |                       |
| 2 Selecc                                                                 | iona el medio de pago |                       |
| Tarjeta de cr<br>débito                                                  | édito o               |                       |
|                                                                          |                       |                       |

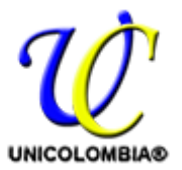

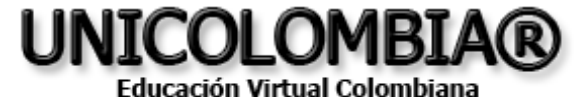

Reconocimiento mediante Personería Jurídica 4720 de Nov 10 de 2005 SEB,Colombia. NIT 900.064.314-7 - Resolución Marca Unicolombia SIC N° 41334

**CUARTO PASO:** Regresas a la pestaña inicial del formulario de matrícula y terminas el proceso para matricularte dando clic en el Botón azul que dice matricularme ( no olvides previamente seleccionar la casilla para aceptación del reglamento Estudiantil y Políticas para Uso de Datos Personales).

| Medios de Pago Colombia                   |                                                                                                    |
|-------------------------------------------|----------------------------------------------------------------------------------------------------|
| Pagar*<br>Pago en Línea                   | ~                                                                                                    |
| Selecciona ! Al Diligenciar of Paga ahora | ste Formato con UNICOLOMBIA® está de acuerdo con nuestro : <u>Reglamento Estudiantil, y Política para Uso de Datos Personales</u><br>Para pagar Clic en el boton verde Paga Ahora.<br>Luego regresas aceptas Reglamento Estudiantil y Políticas para uso de Datos Personales y clic en "Matricularme". |
|                                           | Matricularme                                                                                                    |

## - Pago Paypal

| agar*                                  |   |  |
|----------------------------------------|---|--|
| Paypal - Pedir Formato                 | ~ |  |
| Selecciona                             |   |  |
| Consignación Bancaria<br>Pago en Línea |   |  |

Te enviamos formato de pago para Paypal con Tarjeta Débito o Crédito al correo registrado en el Formulario de Matrícula diligenciado.